## Guide to self-reset your Maybank Platinum Debit Card PIN

You may reset your Maybank Platinum Debit Card PIN using either **Maybank2u Mobile or Online Banking**. Simply follow our step-by-step guide below. Please ensure that your Maybank Platinum Debit Card is activated prior to initiating the process.

## 1) Maybank2u SG (Lite) app

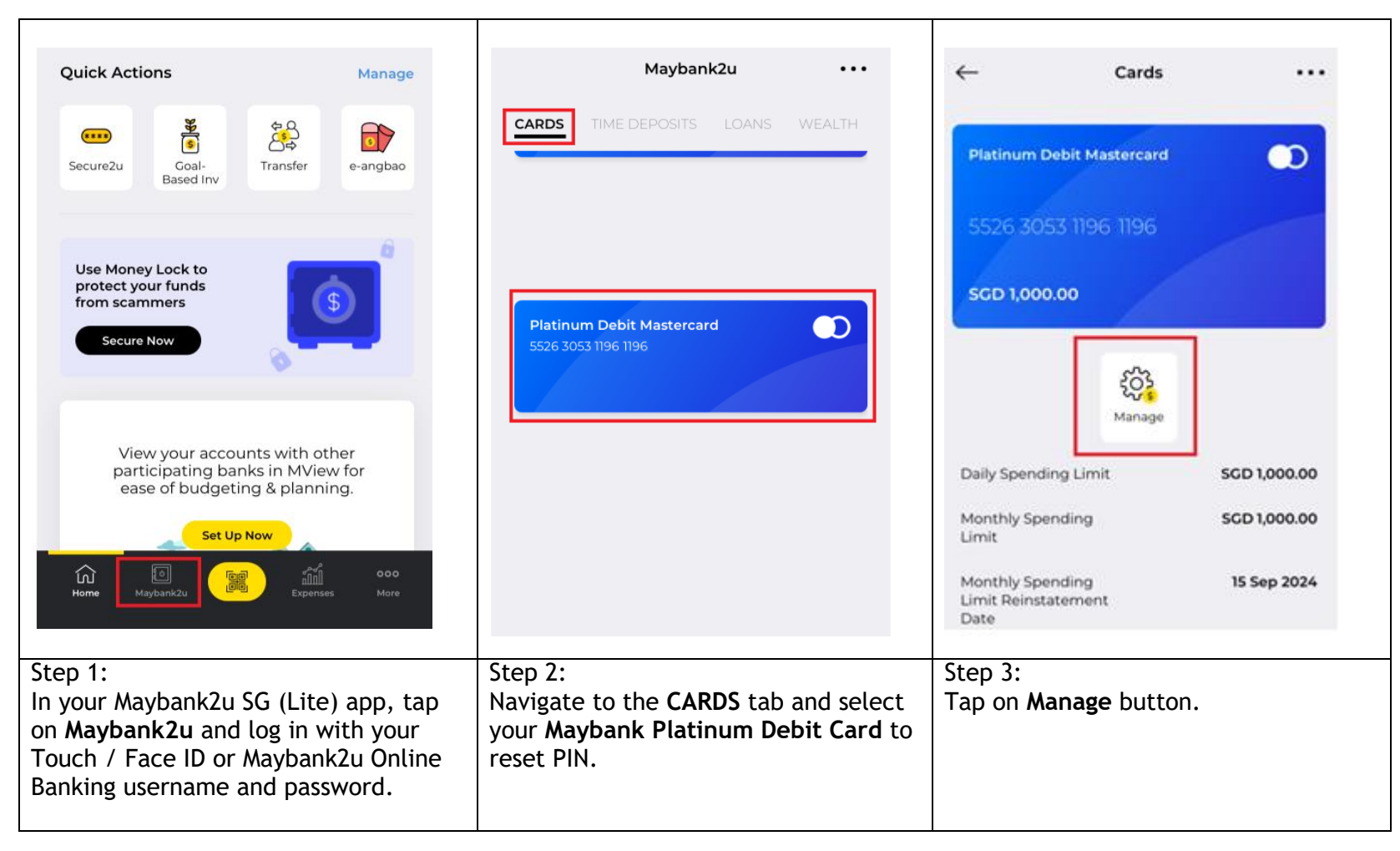

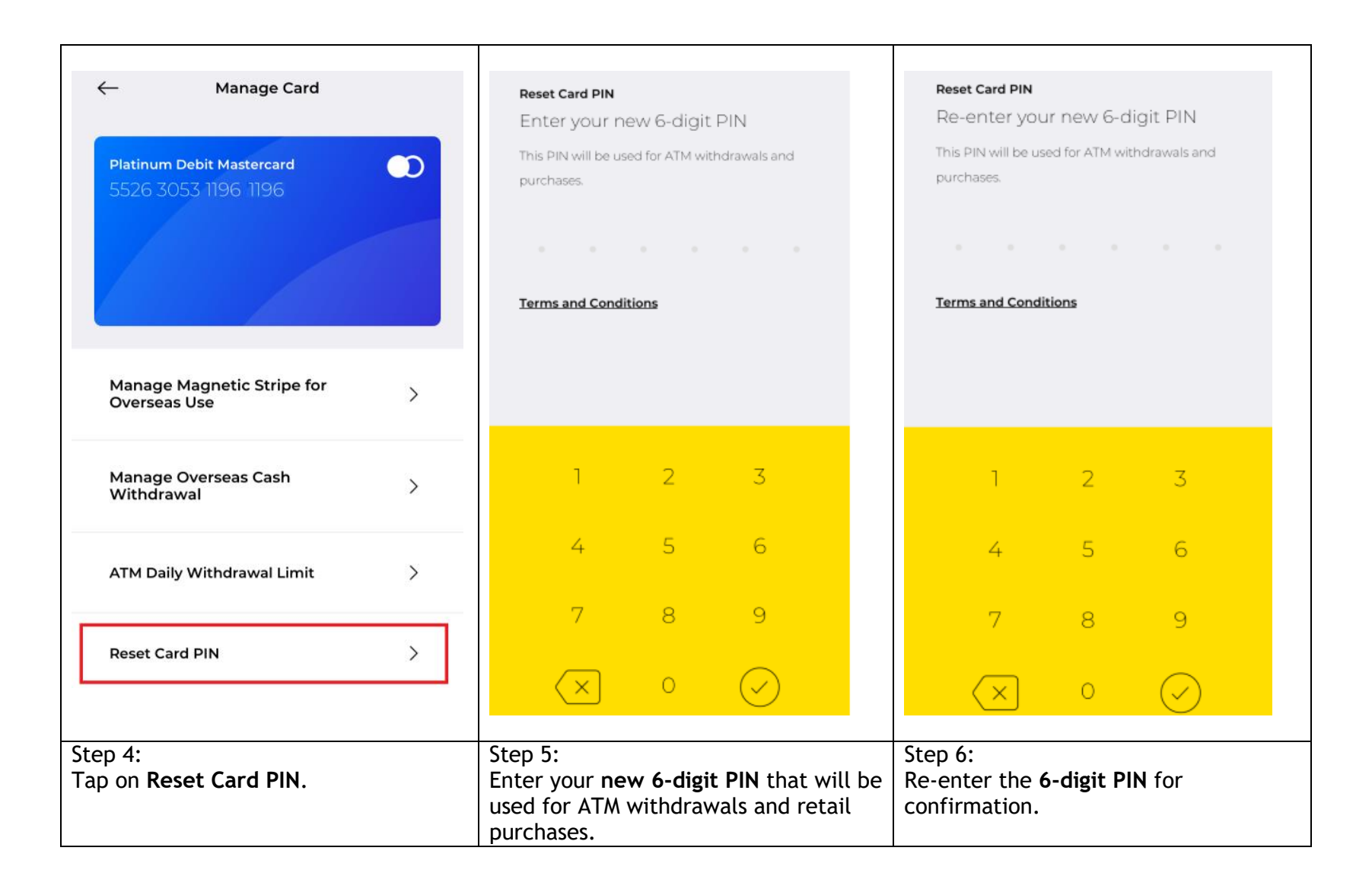

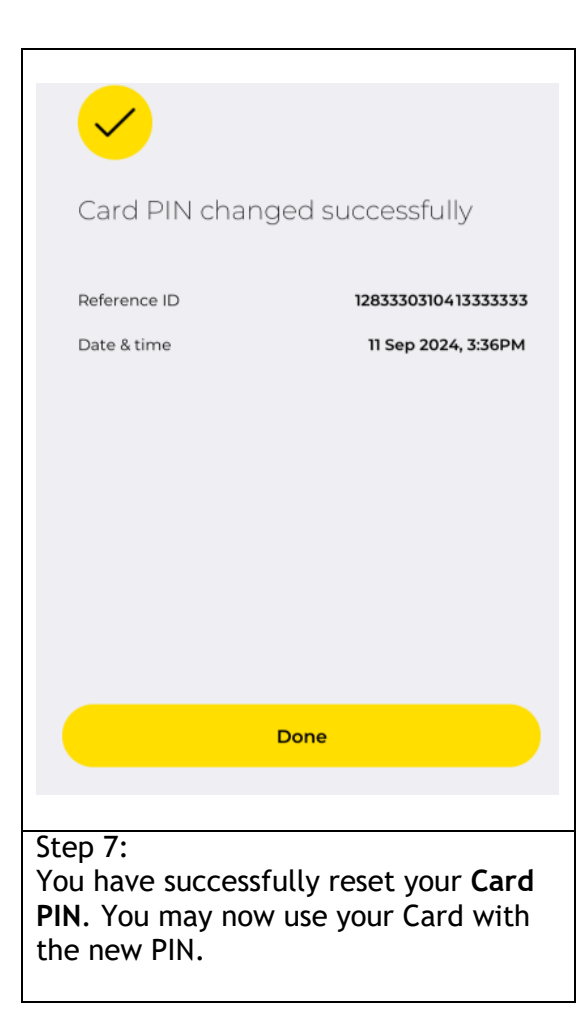

## 2) Maybank2u Online Banking

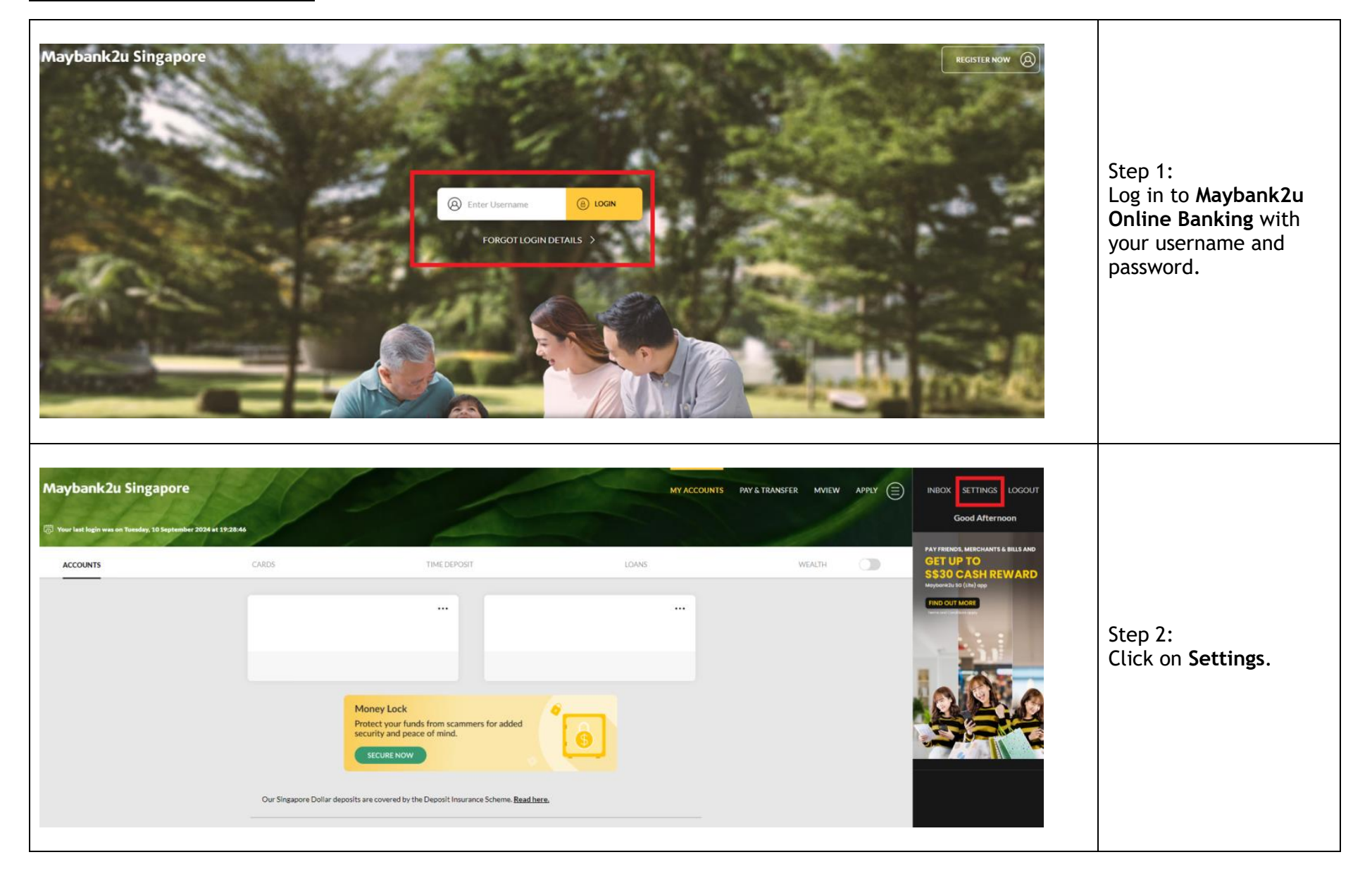

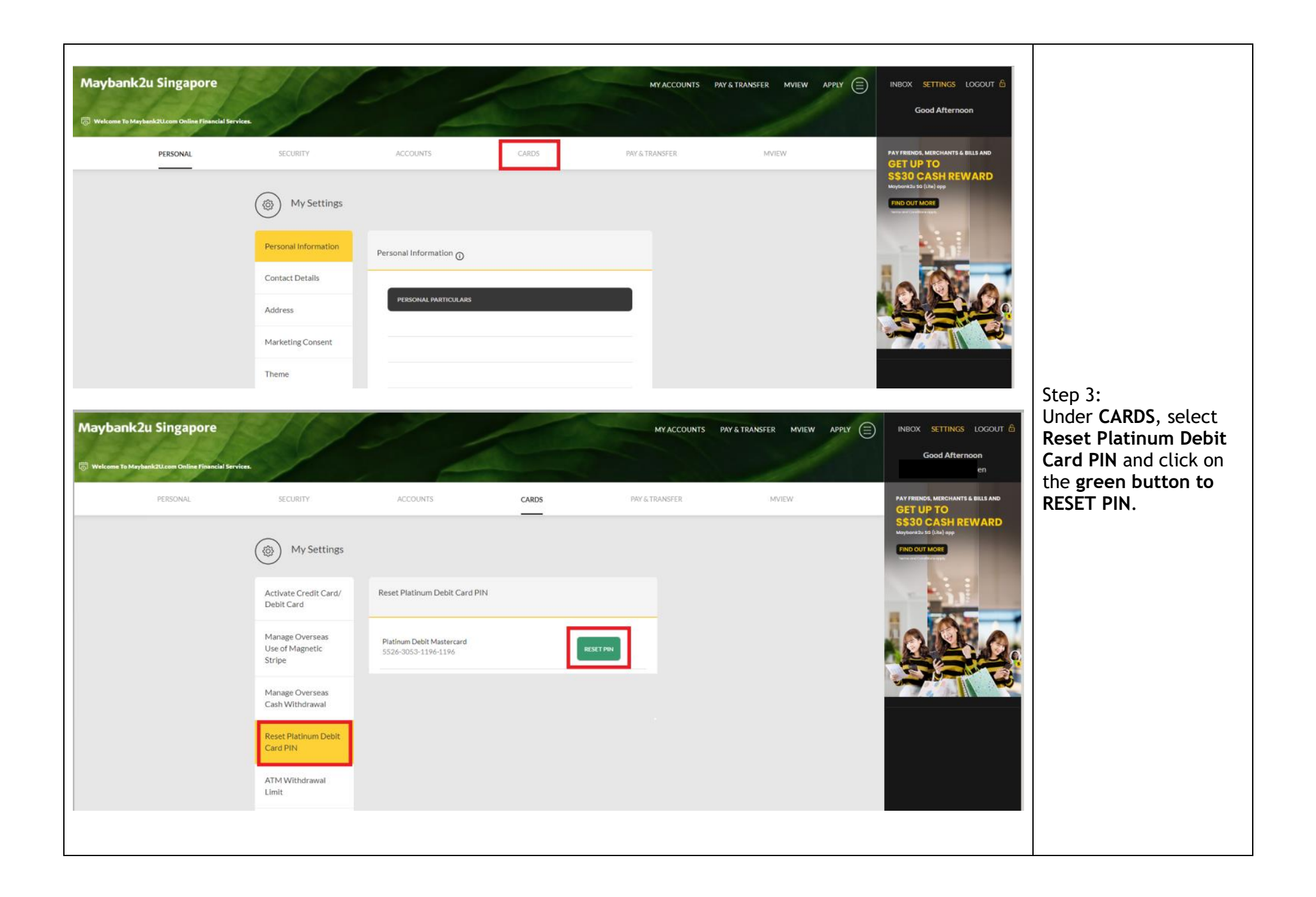

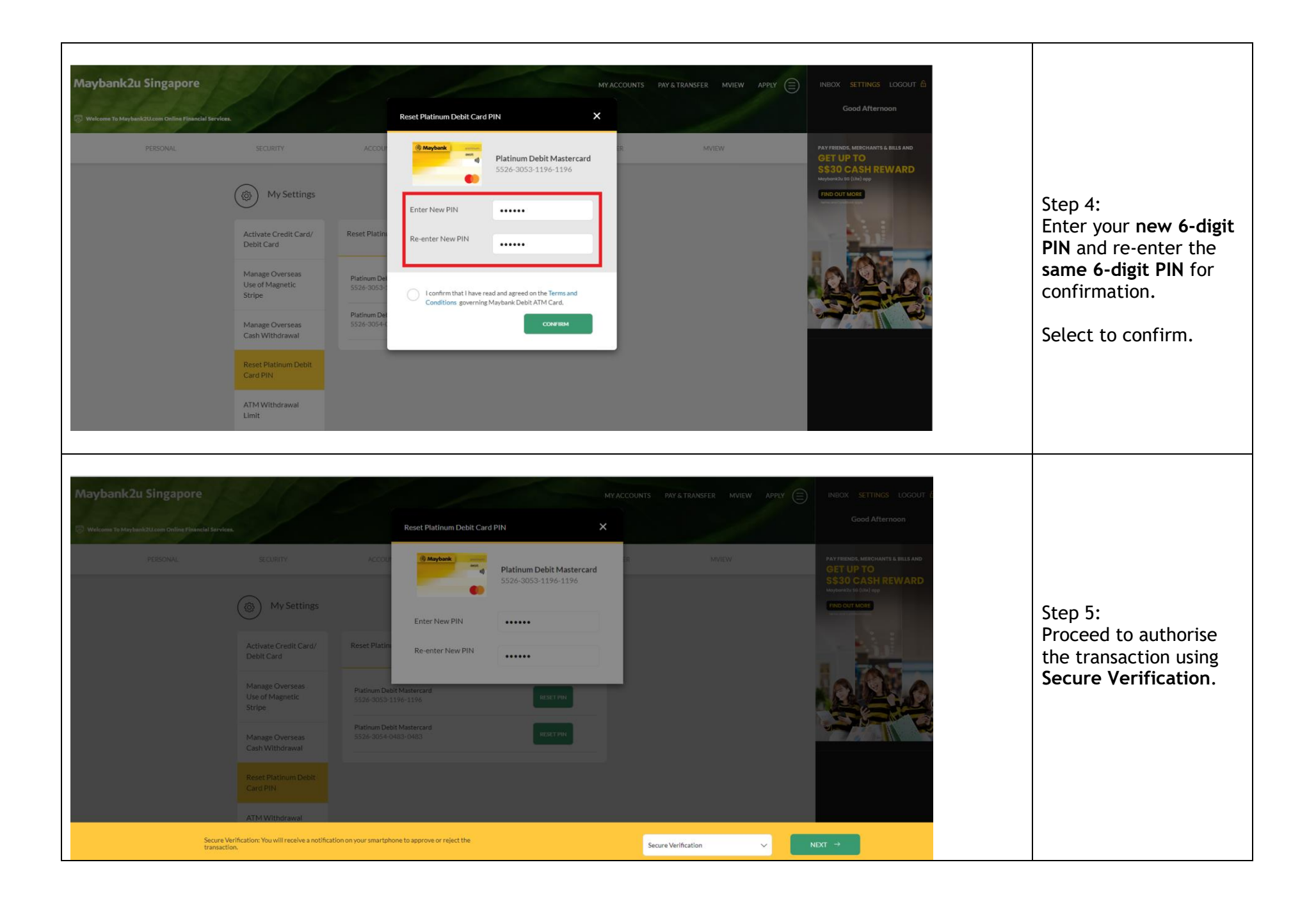

| PERSONAL | SECURITY                                     | ACCOUNTS                                         | CARDS                                                               | PAY & TRANSFER | MVIEW | PAY FRIENDS, MERCHANTS & BILLS AND<br>GET UP TO                                             |                                                    |
|----------|----------------------------------------------|--------------------------------------------------|---------------------------------------------------------------------|----------------|-------|---------------------------------------------------------------------------------------------|----------------------------------------------------|
|          | ( My Settings                                |                                                  |                                                                     |                |       | SS300 CASH REWARD<br>Systematic life (Like) oper<br>FINIC OUT MORE<br>Ward and and an anti- |                                                    |
|          | Activate Credit Card/<br>Debit Card          | Reset Platinum Debit Card PIN                    |                                                                     |                |       |                                                                                             | Step 6:                                            |
|          | Manage Overseas<br>Use of Magnetic<br>Stripe | Platinum Debit Mastercard<br>5526-3053-1196-1196 | RESE                                                                | TPIN           |       |                                                                                             | You have successfully reset your <b>Card PIN</b> . |
|          | Manage Overseas<br>Cash Withdrawal           |                                                  |                                                                     |                |       |                                                                                             | Card with the new PIN.                             |
|          | Reset Platinum Debit<br>Card PIN             |                                                  |                                                                     |                |       |                                                                                             |                                                    |
|          | ATM Withdrawal                               |                                                  |                                                                     |                |       |                                                                                             |                                                    |
|          |                                              |                                                  | fou have successfully set your Pl<br>11 September 2024 at 15:42:47. | N              |       |                                                                                             |                                                    |
|          |                                              |                                                  |                                                                     |                |       |                                                                                             |                                                    |